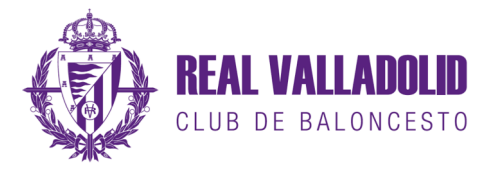

## ABONOS TEMPORADA 2020-2021

En su navegador de internet, acceda a la dirección: valladolidbaloncesto.koobin.com

Pulse en el botón para acceder a su zona personal, situado en la parte superior derecha de la pantalla.

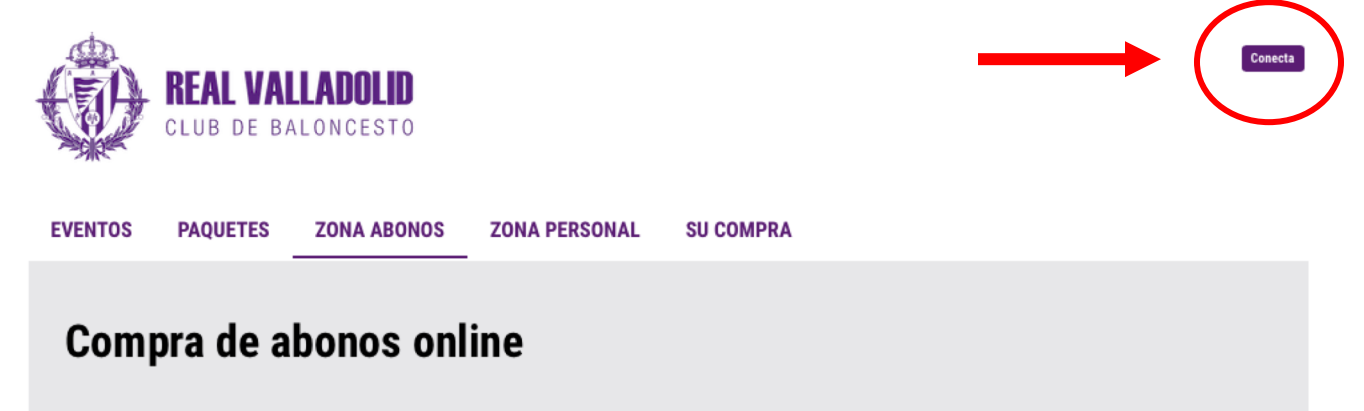

Acceda con el correo electrónico con el que esté registrado en nuestra base de datos.

| Ŵ                                      | <b>REAL VAI</b><br>Club de ba | LADOLID<br>Aloncesto |               |           |  |  |
|----------------------------------------|-------------------------------|----------------------|---------------|-----------|--|--|
| EVENTOS                                | PAQUETES                      | ZONA ABONOS          | ZONA PERSONAL | SU COMPRA |  |  |
| Com                                    | Compra de entradas online     |                      |               |           |  |  |
| Correo electrónico                     |                               |                      |               |           |  |  |
| Contraseña                             |                               |                      |               |           |  |  |
|                                        |                               |                      |               | ACCEDER   |  |  |
| ¿Has olvidado la contraseña? Recuperar |                               |                      |               |           |  |  |
| ¿No tienes cuenta? <u>Regístrate</u>   |                               |                      |               |           |  |  |

Si no lo recuerda envíenos un email a la dirección <u>abonados@realvalladolidbaloncesto.es</u> indicando su nombre y apellidos y número de abonado y le enviaremos los datos de acceso.

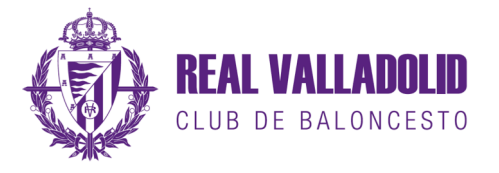

Revise que los datos personales que aparecen son correctos.

A continuación haga click en la pestaña ZONA ABONOS o en el botón ZONA ABONOS

|                                        | NA PERSONAL SILCOMPRA                                 |  |
|----------------------------------------|-------------------------------------------------------|--|
|                                        | UNA FERSONAL SU COMPRA                                |  |
| Compra de entradas onlir               | ne                                                    |  |
|                                        |                                                       |  |
| COMPRAS                                | DATOS PERSONALES                                      |  |
|                                        |                                                       |  |
| No consta que tenga entradas compradas | Por favor, rellene los campos de la ficha de abonado. |  |
|                                        | Por favor rellene los siguientes datos.               |  |
|                                        | Correo electrónico                                    |  |
| ADONOS                                 | Cambiar contraseña                                    |  |
| ADUNUS                                 | Repetir contraseña                                    |  |
|                                        | Los campos marcados con * son obligatorios            |  |
| ZONA A                                 | Nombre *                                              |  |
| ZONA A                                 |                                                       |  |

Acepte el mensaje de aviso, y elija comprar el abono de la temporada 2020-2021

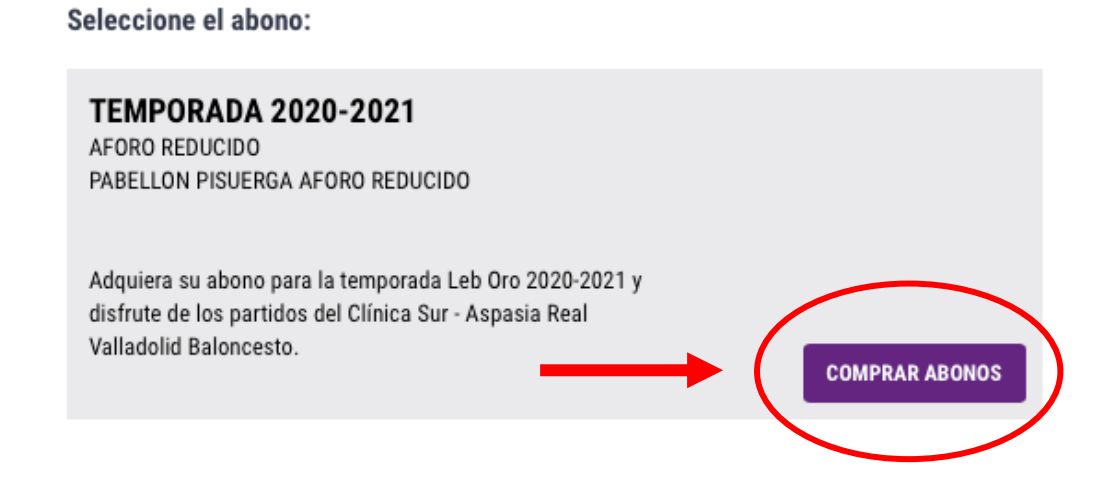

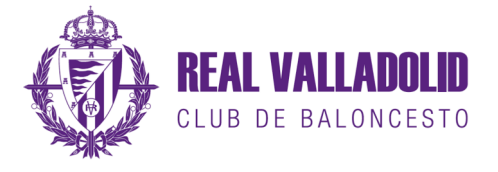

Seleccione el área donde quiere adquirir sus abonos, bien pinchando sobre la zona elegida sobre el plano de la parte izquierda, o bien desplegando las diferentes opciones en el menú de la derecha.

| Selectone d area<br>Selectone d area<br>Selectone d | TEMPORADA 2020-2021<br>AFORO REDUCIDO<br>PABELLON PISUERGA AFORO REDUCIDO |                      |                                 |
|----------------------------------------------------------------------------------------------------|---------------------------------------------------------------------------|----------------------|---------------------------------|
| HIBUNA BAJA LATERAL       8,00 < - 160,00 < DISPONIBLES         Image: Disponibility       Image: Disponibility         Image: Disponibility       Image: Disponibility         Image                                                                                                    |                                                                           | Seleccione el área   |                                 |
| Image: Strate Strate     Image: Strate Strate     Image: Strate Strate Strate     Image: Strate Strate Strate     Image: Strate Strate Strate     Image: Strate Strate Strate     Image: Strate Strate Strate     Image: Strate Strate Strate Strate     Image: Strate Strate Strate     Image: Strate Strate Strate     Image: Strate Strate Strate Strate Strate     Image: Strate Strate Strate Strate Strate Strate Strate Strate Strate Strate Strate Strate Strate Strate Strate Strate Strate Strat                                                                                                    | FONDO NORTE<br>ALTO                                                       | TRIBUNA BAJA LATERAL | 8,00 € - 160,00 € DISPONIBLES V |
|                                                                                                    |                                                                           | TRIBUNA CENTRAL      | 8,00 € - 160,00 € DISPONIBLES V |
|                                                                                                    | HONDO YONGO NORTE<br>BEJO LT. CENTROL BEJO LT.                            | FONDO BAJO           | 8,00 € - 160,00 € DISPONIBLES V |
|                                                                                                    |                                                                           | TRIBUNA ALTA         | 8,00 € - 160,00 € DISPONIBLES V |
|                                                                                                    |                                                                           | FONDO ALTO           | 8,00 € - 160,00 € DISPONIBLES V |
|                                                                                                    | A LINE ALL ALL ALL ALL ALL ALL ALL ALL ALL AL                             | Niños de 0 a 6 años  | 8,00 € - 10,00 € DISPONIBLES V  |
|                                                                                                    |                                                                           | CAMBIE DE TEMPORADA  |                                 |
|                                                                                                    | HACCE SETURE AND TOTAL SETURE                                             |                      |                                 |

Una vez elegida la zona, seleccione la tarifa y a continuación la localidad.

Si va a comprar más de un abono, repita este paso tantas veces como abonos vaya a adquirir. Los asientos elegidos van apareciendo en el recuadro morado de la parte inferior derecha.

Cuando termine de seleccionar los abonos, pulse siguiente paso.

| pasar | al    |
|-------|-------|
| K     | basar |

TRIBUNA BAJA LATERAL - 1.1 **TEMPORADA 2020-2021** TRIBUNA BAJA A - LATERAL PAR Escoja localidades Seleccione una tarifa: 🔘 GENERAL (160,00 €) ◯ GENERAL BONIFICADA (120,00 €) ◯ ARDILLA (7 a 17) (45,00 €) ◯ ARDILLA (7 a 17) BONIFICADO (35,00 €) ◯ ARDILLA MINI (10,00 €) ◯ ARDILLA MINI BONIFICADO (8,00 €) ◯ ESPECIAL (105,00 €) ◯ GENERAL FAMILIAR (150,00 €) ◯ GENERAL FAMILIAR BONIFICADO (115,00 €) ◯ ARDILLA FAMILIAR (7 a 17) (40,00 €) ◯ ARDILLA FAMILIAR (7 a 17) BONIFICADO (30,00 €) Localidades asignadas: (GENERAL -78 (GENERAL (GENERAL 70 (GENERAL 🕒 Localidades libres 🗴 Localidades ocupadas 📄 Localidades asignadas 🖉 Localidades inactivas

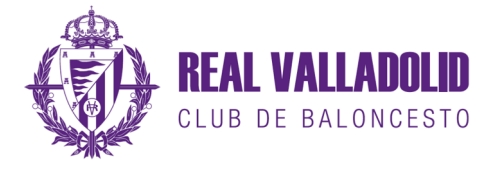

Entre el 7 y el 14 de octubre, sólo podrán adquirir los nuevos abonos aquellas personas que ya eran abonados del club la temporada pasada.

En cada abono deberá verificar la tarifa elegida con el mismo correo electrónico y contraseña con el que ha accedido a su zona personal, el sistema le reconocerá como abonado existente y validará la compra del abono.

Si tiene problemas para la verificación de la tarifa, por favor envíenos un email a la cuenta <u>abonados@realvalladolidbaloncesto.es</u> con su nombre, apellidos y cuenta de correo con la que está registrado, para revisar su ficha de abonado.

|   |                                               | Tarifa: <b>ARDILLA (7 a 17) BO</b><br>Validar tarifa: Correo elect                       | NIFICADO Cambie<br>trónico: | e la tarifa<br>Contraseña:      | ¢<br>Validar               |
|---|-----------------------------------------------|------------------------------------------------------------------------------------------|-----------------------------|---------------------------------|----------------------------|
|   |                                               | TRIBUNA BAJA LATERAL -                                                                   | 1.1 TRIBUNA BAJA A          | - LATERAL PAR Fil               | la: 7 Asiento: 70          |
|   |                                               |                                                                                          |                             |                                 |                            |
|   |                                               |                                                                                          |                             |                                 |                            |
| I | Tarifa: <b>GENERAL</b> 🗸<br>Validar tarifa: C | Cambie la tarifa<br>GENERAL BONIFICADA<br>ARDILLA (7 a 17)                               | Validar                     |                                 |                            |
| I | TRIBUNA BAJA I                                | ARDILLA (7 a 17) BONIFICADO<br>ARDILLA MINI<br>ARDILLA MINI BONIFICADO                   | Fila: 7 Asiento: 70         | También pue                     | de cambiar de tarifa si    |
|   | Tarifa: <b>GENERAL</b><br>Validar tarifa: C   | ESPECIAL<br>GENERAL FAMILIAR<br>GENERAL FAMILIAR BONIFICADO<br>ARDILLA FAMILIAR (7 a 17) | Validar                     | la elegida en<br>era la correct | el paso anterior no<br>ta. |
|   | TRIBUNA BAJA LAT                              | ARDILLA FAMILIAR (7 à 17) BONIFICADO                                                     | Fila: 6 Asiento: 78         |                                 |                            |

Una vez validada la tarifa, solo tiene que comprobar los datos personales y aceptar la compra y proceder al pago.

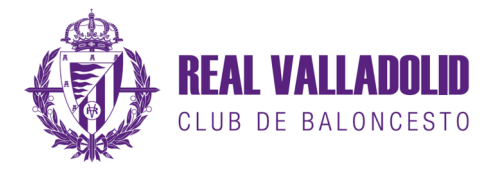

Una vez realizado el pago podrá ver su compra en la zona de abonos.

EVENTOS PAQUETES ZONA ABONOS ZONA PERSONAL SU COMPRA

## Compra de entradas online

Antes de renovar su abono, le recomendamos comprobar todos los datos y ver si la tarifa asignada al mismo es la correcta. SI encuentra algún error, le rogamos nos envíe un correo electrónico a la dirección <u>abonados@realvalladolidbaloncesto.es</u> con las incidencias para resolverlas lo antes posible.

## LISTADO DE ABONOS VIGENTES

| Temporada: TEMPORADA 2020-2021<br>Zona: | Caducidad: 31/07/2021<br>Impresiones: | EVENTOS | GESTIONES | IMPRIMIR | FORMATO MÓVIL |  |
|-----------------------------------------|---------------------------------------|---------|-----------|----------|---------------|--|
| Localidad                               | Precio:<br>Código de barras:          |         |           |          |               |  |
| Forma de pago: Tarjeta WEB              |                                       |         |           |          |               |  |

EVENTOS

Partidos incluidos en su abono.

IMPRIMIR

Imprime un abono provisional en papel hasta la entrega de los carnet de abonado

FORMATO MÓVIL

Genera una imagen del abono provisional que podrá guardar en su galería de imágenes del teléfono, hasta la entrega de los carnets de abonado.